# Administration du site

Pour accéder à l'administration du site, il faut ouvrir le menu de droite (slide bar), cliquer sur « Se connecter ». Une fenêtre de saisie des identifiants apparaît alors. Lorsque ce formulaire est validé, le menu de droite change et le sous-menu « Administration générale » permet d'afficher le tableau de bord de Wordpress (niveau éditeur).

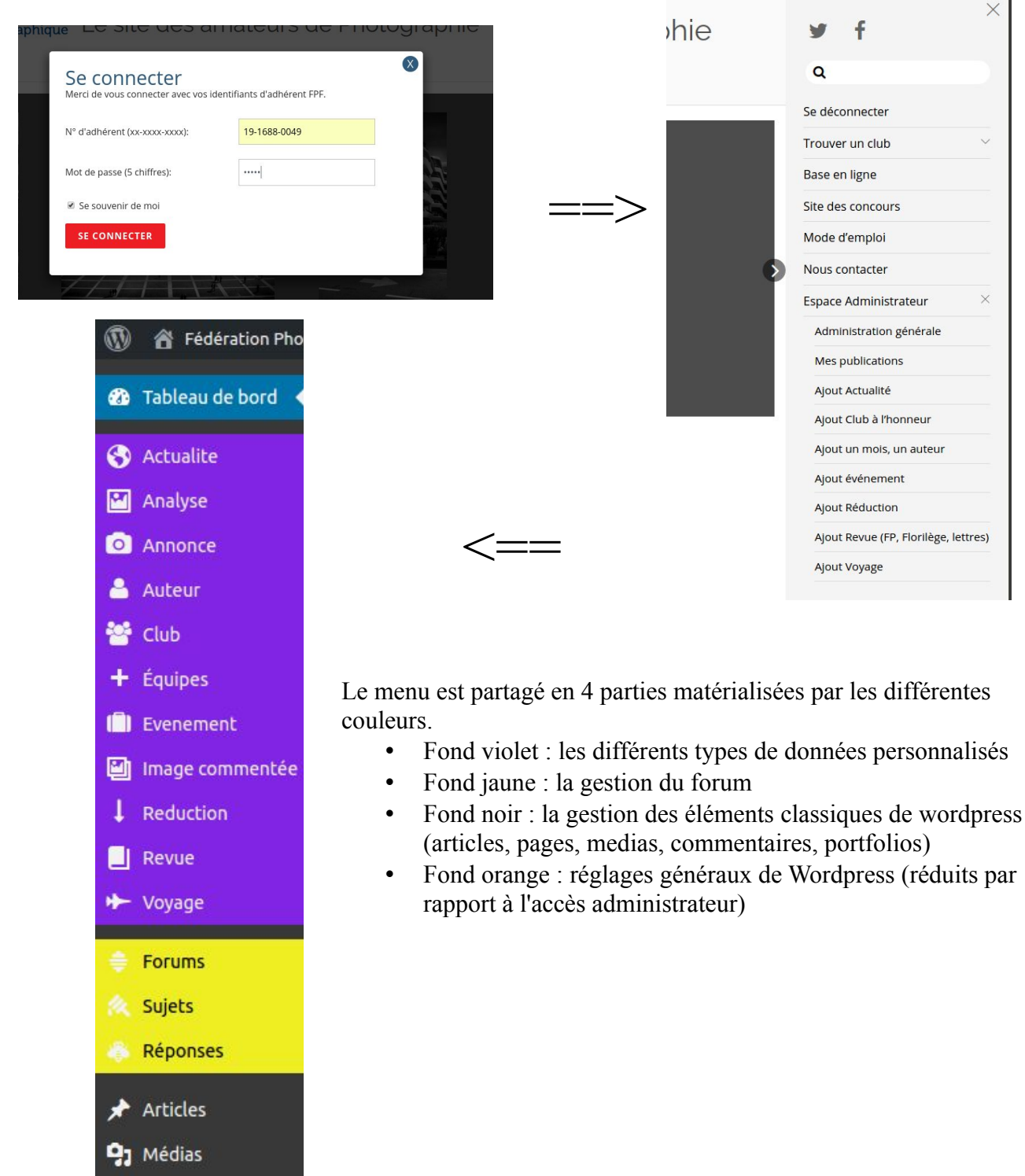

🗂 Portfolios

Pages

- Commentaires
- 🐣 Utilisateurs
- It Réglages

## Modification d'une page

En cliquant sur le menu « Pages », puis sur le sous-menu « Publiés », la liste des pages s'affiche. Elles sont nommées généralement avec le nom de la catégorie et le libellé de la page pour s'y retrouver plus facilement. En cliquant sur le titre, on accède à l'ensemble de la page pour modification.

| Fédération Photo                                       | 🗭 0 🕂 Créer 📢                                                      |                    |   |                      | Salutation | is, Gérard Morisot 📃 |
|--------------------------------------------------------|--------------------------------------------------------------------|--------------------|---|----------------------|------------|----------------------|
| 🙆 Tableau de bord                                      | Pages Ajouter                                                      |                    |   |                      |            |                      |
| Actualite                                              | Tous (93)   Publiés (41)   Brouillons (52)   Corbeille (1)         |                    |   |                      | Recherch   | ner dans les pages   |
| Analyse                                                | Actions groupées   Appliquer Toutes les dates  Tous les scores SEO | Filtrer            |   | 41 éléments 《        | < <b>1</b> | sur 3 👌 🔉            |
| Annonce                                                | Titre                                                              | Auteur             |   | Date                 | SEO        | Lisibilité           |
| 🐣 Auteur                                               | Accueil — Page d'accueil                                           | Stéphane<br>Closse | - | Publié<br>20/11/2016 | •          | •                    |
| 🐮 Club<br>🕂 Équipes                                    | Avantages : assistance juridique                                   | Stéphane<br>Closse | - | Publié<br>13/01/2017 | ٠          | •                    |
| 💼 Evenement                                            | Avantager : Betiter anneger                                        | Stéphana           |   | Publié               |            |                      |
| <ul> <li>Image commentée</li> <li>Reduction</li> </ul> |                                                                    | Closse             |   | 11/01/2017           | -          |                      |
| ☐ Revue ↔ Voyage                                       | Avantages : réductions                                             | Stéphane<br>Closse | - | Publié<br>22/02/2017 | •          |                      |

Les pages sont construites avec un builder qui permet de positionner les éléments en les déplaçant avec la souris et de faire une construction plus graphique. Il faut donc aller jusqu'à la partie « Themify Custom Panel ». Si ce n'est pas le cas, il faut sélectionner l'onglet « Themify Builder ». Les pages sont alors découpées en section (encadré gris) à l'intérieur desquelles on positionne (en les faisant glisser) des éléments proposés en en-tête.

| Page Options       Page Appearance       Query Posts       Query Portfolios       Themity Builder            •••••••••••••••••••••••••••••                                                                                                    | Themify Custo                                                | om Panel                                                                    |                                                                                                    |                                                                    |                                                  |                                                         |            |
|----------------------------------------------------------------------------------------------------|--------------------------------------------------------------|-----------------------------------------------------------------------------|----------------------------------------------------------------------------------------------------|--------------------------------------------------------------------|--------------------------------------------------|---------------------------------------------------------|------------|
| ThemIfy Builder is a drag & drop tool that helps you to create any type of layouts. To use it: drop the module on the grid where it says "drop module here". Once the post is saved or published, you can click on the "Switch to frontend" button to switch to frontend edit mode.          Image: Image: Ima | Page Options                                                 | Page Appearance                                                             | Query Posts                                                                                                    | Query Portfolios                                                   | Themify Builder                                  |                                                         |            |
| Accordion     Image     Image                                                                                                    | (i) Themil<br>the grid<br>fronter                            | <b>fy Builder</b> is a drag<br>d where it says "dro<br>nd" button to switch | & drop tool tha<br>p module here"<br>to frontend eo                                                                                                    | t helps you to creat<br>'. Once the post is s<br>dit mode.         | te any type of layouts.<br>aved or published, yo | To use it: drop the modul<br>u can click on the "Switch | e on<br>to |
| □□                                                                                                    | Accordid<br>Divider<br>image<br>Portfolic<br>Tab<br>O Widget | on + Box<br>+ TT Fancy I<br>+ D Post<br>+ D Post<br>+ Silder<br>+ Widget    | eading + C is in a constant of the constant of the constant of | Button + cl<br>Feature + G<br>Map +<br>Image Pro + III<br>Text + T | Callout + C (                                    | Countdown +                                             |            |
| □□                                                                                                    | 000<br>≡ 000 s                                               | lider                                                                       |                                                                                                    |                                                                    | ىك ئ                                             | 90  <i>0 /</i> 9×                                       |            |
| ▥ ๕๔๒๕๒๕๔๛๙                                                                                                    |                                                              | Aenu                                                                        |                                                                                                    |                                                                    | )   ك <sup>(1</sup>                              | 90+019X                                                 |            |
| = IIII Text 🗠 = IIII Provinces = IIII Provinces = IIII Provinces                                                                                                    |                                                              | aut LA =                                                                    | M Pro Imar                                                                                                    | = M Pro J                                                          | ± ⊔                                              |                                                         |            |

Su chaque section, des outils sont disponibles (duplication, copie, suppression, ...). Le plus important des outils concerne les options.

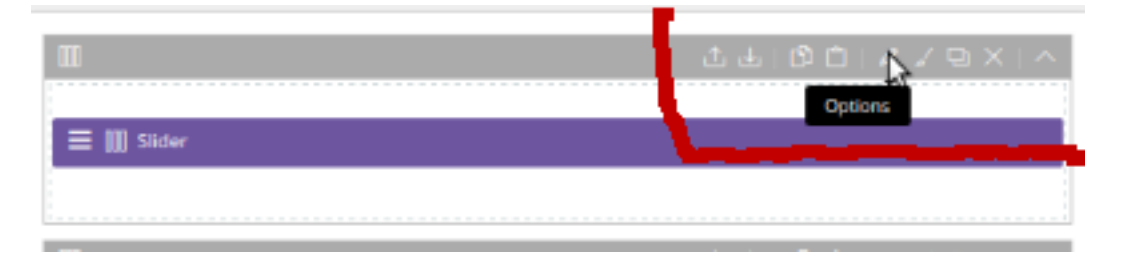

En cliquant sur « Options » on ouvre une petite fenêtre ayant plusieurs onglets :

- Row options : permet de définir la largeur et hauteur de la ligne, d'ajouter une classe css ou une ancre
- Styling : permet de définir l'arrière plan, les couleurs des textes et liens, la police, les marges intérieures (padding) et extérieures (margin), les bordures
- Visibility : permet de dire sur quel équipement est affiché la zone (ordi, tablette, smartphone). Par défaut, c'est sur tous.
- Animation : permet de gérer des effets d'apparition, de parralax, ...

Cette gestion va se retrouver sur les ensemble des éléments gérés par le builder avec des paramètres adaptés en fonction du type d'élément.

Attention : une fois modifié, il faut penser à cliquer sur SAVE en haut à droite de la fenêtre puis il ext souhaitable de cliquer sur SAVE en bas de la partie « Themify Custom Panel »

| Row Options                                    | Styling | Visibility     | Anima         | tion             | $_{\rm Cancel} 	imes$ | SAVE |
|------------------------------------------------|---------|----------------|---------------|------------------|-----------------------|------|
| Background<br>Background Typ<br>Background Ima | e O     | Image 🔵 G      | radient (     | 🔿 Video 🔵 Slider |                       | Î    |
|                                                | Env     | oyer or Browse | Library V Bac | Background Mode  |                       |      |
| Background Col                                 | or 🔢    |                |               |                  |                       |      |
| Row Overlay                                    |         |                |               |                  |                       |      |
| Overlay                                        | 0       | Color 🔵 Gr     | adient        |                  |                       |      |
| Overlay Hover                                  | •       | Color 🔿 Gr     | adient        |                  |                       | •    |

En haut à gauche de chaque ligne, un menu permet d'organiser la ligne en la découpant en plusieurs cellules et en l'alignant verticalement.

| 🗙 — 🗆 😼 Modifier la page (Fé 🗙 🛄                                                                                                    | <b>±</b>                         |
|----------------------------------------------------------------------------------------------------|----------------------------------|
| 🔶 I federation.episteme-web.com/wp-admin/post.php?post=6191&action=edit                                                                                                    | ९☆ 💷 🔳                           |
| 🕅 😚 Fédération Photo 🔎 0 🕂 Créer Voir la page 👔 🕢                                                                                                    | Salutations, Gérard Morisot 📃 📤  |
| 2 Tableau de bord                                                                                                    | dessus du titre de l'écran.      |
| Themify Builder is a drag & drop tool that helps you to create any type of layouts. To use it: drop the module on the anisystem is any Totes module here? A graph is any discussion of the second second | Image à la line                  |
| Analyse     If on the difference of the content of the content of the conten |                                  |
| O Annonce                                                                                                    | <u>Mettre une image à la Une</u> |
| 🔺 Auteur 🕂 🗌 Box 🕂 🖰 Button 🕂 🤤 Callout 🕂 😋 Countdown 🕂                                                                                                    |                                  |
| 🐮 Club DMder 🕂 🎢 Fancy Heading 🕂 🕮 Feature 🕂 🖼 Gallery 🕂 🔿 Kon 🕂                                                                                                    |                                  |
| + Équipes                                                                                                    |                                  |
| till Evenement                                                                                                    |                                  |
| Minage commentée                                                                                                    |                                  |
|                                                                                                    |                                  |
| ■ Refer 回 ① ① / / 2 □ ×   へ                                                                                                    |                                  |
|                                                                                                    |                                  |
| V Sujets                                                                                                    |                                  |
| A Réponses                                                                                                    |                                  |
|                                                                                                    |                                  |
| P Middes ≡ Ⅲ Menu                                                                                                    | -                                |
| Pages                                                                                                    |                                  |
| Toutes les pages 🚺 🖒 🖉 🗋 1 🖉 🖉 👘 🔨                                                                                                    |                                  |
| Ajouter                                                                                                    |                                  |
| Portfolios III III III III III III III III III I                                                                                                    |                                  |
| Commentaires                                                                                                    |                                  |
| LUUlisateurs                                                                                                    |                                  |
| Réglages Gutter Spacing 企业10001 / インロントへ                                                                                                    |                                  |
| Réduire le menu                                                                                                    |                                  |
| E III Text COM E III Pro-Imag E III Pro-Imag E III Pro-Imag                                                                                                    |                                  |
| $\equiv$ III Text loop $\equiv$ III Text loop $\equiv$ III Text solution $\equiv$ III Text solution                                                                                                    |                                  |
|                                                                                                    |                                  |
|                                                                                                    |                                  |
| drop module here 📃 🏢 Pro-Imag 😑 🏢 Pro-Imag drop module here drop module here                                                                                                    |                                  |
| E III Text And E III Text Con                                                                                                    |                                  |
|                                                                                                    |                                  |
|                                                                                                    |                                  |

Sur chacun des éléments positionnés, un clic en haut à gauche permet d'accéder aux outils. On peut alors supprimer un élément, le dupliquer ou simplement l'éditer.

| 1000  |                 |       |         |            |            |
|-------|-----------------|-------|---------|------------|------------|
| 出出    | 12 [            | 1     | 2 -     | 9 X        |            |
|       |                 |       |         |            |            |
|       |                 |       |         |            |            |
|       |                 |       |         |            |            |
| .T. 4 | (5) (5)         |       |         | . v        |            |
|       | ىلى ئە<br>بە ئە | 77 QO | 14 80 × | 요구 QC % \c | TT BO NYOX |

L'édition d'un élément affiche une petite fenêtre dans laquelle on va retrouver généralement les onglets Styling, Visibility et Animation vu plus haut (ils peuvent être légèrement différents) et un premier onglet plus spécifique en fonction de l'élément.

Pour un élément Text, on retrouve un éditeur de texte enrichi permettant de composer la page avec les balises HTML classiques.

| dule Title                                         | ]            |
|----------------------------------------------------|--------------|
| Ajouter un média                                   | Visuel Texte |
| ichier 🔻 Modifier 🔻 Insérer 🔻 Voir 🔻 Format 💌      | Tableau 🔻    |
| Paragraphe ▼ B I 66 ☱ ▼ ☱ ▼ ☱ 莹<br>🎨 ▼ 💕 ▼ 😕 ▼ 🎯 ▼ | ± 0 % ↑ ¢    |
| Famille de pov Tailles de la pv 🦉 🕸 😭 🧳 🕻          | 2            |
| <u>ivret des compétitions</u> .                    |              |
|                                                    |              |
|                                                    |              |

Pour un élément « Image Pro », on retrouve l'image que l'on peut récupérer directement dans la librairie, le lien de l'image s'il existe, la taille, ...

Sur la page d'accueil, ce principe est utilisé pour le menu composé d'images.

| Image Pro Styl    | ing Animation Visibility                                                                                                    | Cancel $	imes$ | SAVE   |
|-------------------|----------------------------------------------------------------------------------------------------|----------------|--------|
|                   |                                                                                                    |                |        |
| Image             |                                                                                                    |                |        |
| Image URL         | http://federation.episteme-web.com/wp-conte                                                                                             | nt/uploads/2   | ×      |
| Image Link Type   | Envoyer or Browse Library <ul> <li>Link</li> <li>Lightbox Link</li> <li>Text modal (it will open text content in a lightbox)</li> </ul> |                |        |
| Open in new windo | w 🖲 Yes 🔿 No                                                                                                    |                |        |
| Image Link        | http://federation.episteme-web.com/FPF-qui-se                                                                                           | ommes-nous/    |        |
| Width             | <b>220</b> px                                                                                                    |                |        |
|                   | Auto full width Span the image across available v                                                                                       | vidth          |        |
| Height            | 220 рх                                                                                                    |                |        |
| Image Appearance  | Rounded                                                                                                    |                | Ψ<br>κ |

## Création d'une page

Si on souhaite créer une page, il faut se rendre dans le menu « Pages », onglet « Tous ». En survolant la page « 01 – Modèle page menu », on voit qu'on a un lien « Dupliquer »

| S Actualite       |                                                                                                    |          |   |                            |         |                    |
|-------------------|----------------------------------------------------------------------------------------------------|----------|---|----------------------------|---------|--------------------|
| Malyse            | Pages Ajouter                                                                                         |          |   |                            |         |                    |
| Annonce           | Tous (93)   Publiés (41)   Brouillons (52)   Corbeille (1)                                            |          |   |                            | Recherc | her dans les pages |
| 🔺 Auteur          | Actions groupées   Appliquer Toutes les dates  Tous les scores SEO                                    | Filtrer  |   | 93 éléments 《              | < 1     | sur 5 💙 👋          |
| 🐸 Club            | ☐ Titre                                                                                               | Auteur   |   | Date                       | SEO     | Lisibilité         |
| + Équipes         | 01-Modèle page menu — Brouillon                                                                       | Stéphane |   | Dernière                   | •       | •                  |
| 🗐 Evenement       | Modifier   Modification rapide   Corbeille   Aperçu   Dupliquer   Nouveau brouillon   Themify Builder | Closse   |   | modification<br>19/01/2017 |         |                    |
| 🗐 Image commentée | Accueil — Page d'accueil                                                                              | Stéphane | _ | Publié                     | •       | •                  |
| L Reduction       |                                                                                                    | Closse   |   | 20/11/2016                 |         |                    |

Il faut donc dupliquer la page d'exemple ce qui va créer une seconde page appelée « 01 - Modèle page menu ». On modifie une des deux pages en la renommant.

Attention, pour qu'une page soit visible par le public, il faut qu'elle soit publiée. Dans l'édition de la page, il y a un bouton permettant de faire ceci.

# Si on souhaite ajouter une page accessible depuis le menu en page d'accueil

La première chose à faire est donc de créer une page comme expliqué dans le paragraphe ci-dessus.

Ensuite, on se rend sur la page « Accueil », on choisit la ligne sur laquelle on veut insérer le menu et on duplique deux éléments « Pro-image » et « Text » existants.

| 000                          |                 | 1 1 1 1 1 1      |                  |
|------------------------------|-----------------|------------------|------------------|
|                              | ∠ 1 ↓ 1<br>1  ↔ |                  |                  |
| drop module here             | Edit            | drop module here | drop module here |
|                              | Duplicate       |                  |                  |
| 00                           | Delete          | 1 C C L          |                  |
|                              | Export          |                  |                  |
|                              | Import          |                  |                  |
| 🚍 🛄 Text FORMA 🗮 🛄 Pro-Image | Copy            | 🗮 🎹 Pro-Image    | 🗮 🛄 Pro-Image    |

On obtient alors l'arrangement suivant

| 000              |                                                   |                                                                                            | 1 4 1 1          |                  |
|------------------|---------------------------------------------------|--------------------------------------------------------------------------------------------|------------------|------------------|
| drop module here | ≡ IIII Pro-Image<br>≡ IIII Text Ancien<br>résulta | <ul> <li>Pro-Image</li> <li>Pro-Image</li> <li>Text Concol</li> <li>Text Concol</li> </ul> | drop module here | drop module here |

On fait glisser les éléments vers leur emplacement de destination.

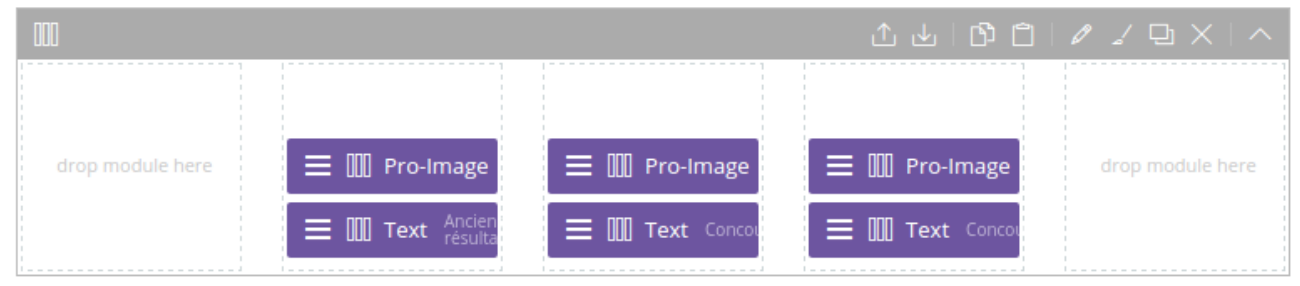

Il ne reste plus alors qu'à éditer les nouveaux éléments pour changer texte, image et lien.

### Modification du diaporama défilant sur page d'accueil

Le diaporama de la page d'accueil est un slider composé de portfolios créés avec la catégorie « Fédération ».

Si on sélectionne le menu Portfolios sur la gauche, on obtient une liste d'éléments dont on voit qu'ils ont pour catégorie Fédération. Tous les éléments publiés de ce type s'affichent sur le site. S'ils ont une catégorie différente ou s'ils sont en état de brouillon, ils ne s'affichent pas dans le diaporama.

| u de bord Portfolios Alouter   te Tous (34)   Publiés (32)   Brouillons (2)   ee Actions groupées • Appliquer Toutes les dates • Tous les scores SEO • View All Portfolio Categori• • Filtre                                                                                                    |              |                                           |                    |                    |                      |                           |        |            |                   |
|----------------------------------------------------------------------------------------------------|--------------|-------------------------------------------|--------------------|--------------------|----------------------|---------------------------|--------|------------|-------------------|
| té Rechercher dans les articles   e Actions groupées   actions groupées Appliquer   Ture Auteur   Portfolio Categories SEO   Intre Auteur   07 - Fédération Accuell 7   Stephane Fédération   Closse Fédération   01 - Federation Accuell 6   Stéphane Fédération   01 - Federation Accuell 5   Stéphane Fédération   01 - Federation Accuell 6   Stéphane Fédération   01 - Federation Accuell 6   Stéphane Fédération   01 - Federation Accuell 6   Stéphane Fédération   01 - Federation Accuell 6   Stéphane Fédération   01 - Féderation Accuell 6   Stéphane Fédération   01 - Féderation Accuell 6   Stéphane Fédération   01 - Féderation Accuell 6   Stéphane Fédération   01 - Féderation Accuell 7   Stéphane Fédération   01 - Féderation Accuell 6   Stéphane Fédération   01 - Fédération Accuell 7   Stéphane Fédération   01 - Fédération Accuell 4   Stéphane Fédération   01 - Fédération Accuell 3   Stéphane Fédération   01 - Fédération Accuell 3   Stéphane Fédération   01 - Fédération Accuell 3   Stéphane Fédération   01 - Fédération Accuell 3   Stéphane Fédérat                                                                                                    | leau de bord | Portfolios Ajouter                        |                    |                    |                      |                           |        |            |                   |
| Actions groupées Appliquer Toutes les dates Tous les scores SED View All Portfolio Categori Fittrer   34 étéments I sur 2 I   I Titre Auteur Portfolio Categories SEO   I OT - Fédération Accuell 7 Stéphane Fédération   Cossee 01 - Federation Accuell 6 Stéphane Fédération   I OT - Fédération Accuell 5 Stéphane Fédération   I OT - Fédération Accuell 6 Stéphane Fédération   I OT - Fédération Accuell 6 Stéphane Fédération   I OT - Federation Accuell 6 Stéphane Fédération   I OT - Fédération Accuell 6 Stéphane Fédération   I OT - Federation Accuell 6 Stéphane Fédération   I OT - Federation Accuell 6 Stéphane Fédération   I OT - Fédération Accuell 6 Stéphane Fédération   I OT - Fédération Accuell 7 Stéphane Fédération   I OT - Fédération Accuell 6 Stéphane Fédération   I OT - Fédération Accuell 7 Stéphane Fédération   I OT - modele 3 colonnes - Broulllon Stéphane Fédération   I OT - Fédération Accuell 3 Stéphane Fédération   I OT - Fédération Accuell 3 Stéphane Fédération   I OT - Fédération Accuell 3 Stéphane Fédération   I OT - Fédération Accuell 3 Stéphane Fédération   I OT - Fédération Accuell 3 Stéphane Fédération                                                                                                    | Jalite       | Tous (34)   Publiés (32)   Brouillons (2) |                    |                    |                      |                           |        | Rechercher | dans les articles |
| ce 34 éléments ( ) sur 2 )    in Titre Auteur   of - Fédération Accuell 7   Stéphane   commentée   ion   of - Fédération Accuell 6   Stéphane   closse   ion   of - Fédération Accuell 5   Stéphane   closse   ion   of - Fédération Accuell 6   Stéphane   closse   ion   of - Fédération Accuell 6   Stéphane   closse   ion   of - Fédération Accuell 6   Stéphane   closse   ion   of - Fédération Accuell 5   Stéphane   closse   ion   of - Fédération Accuell 4   Stéphane   closse   ion   of - Fédération Accuell 5   Stéphane   closse   ion   of - Fédération Accuell 4   Stéphane   closse   ion   of - Fédération Accuell 3   Stéphane   closse   ion   of - Fédération Accuell 3   Stéphane   closse   ion   of - Fédération Accuell 3   Stéphane   closse   ion   of - Fédération Accuell 3   Stéphane   closse   ion - Fédération Accuell 2   Stéphane   rédération   ion - Fédération Accuell 3   Stéphane   rédérat                                                                                                    | lyse         | Actions groupées   Appliquer              | Toutes les dates 🔻 | Tous les scores S  | EO View All Portf    | folio Categorii 🔻 🛛 Filtr | er     |            |                   |
| Image: Titre       Auteur       Portfolio Categories       SEO       Lisbilité         Image: Titre       Closse       Fédération       SEO       Lisbilité         Image: Titre       O'T-Fédération Accuell 7       Stéphane       Fédération       Image: Titre       Image: Titre         Image: Titre       O'T-Fédération Accuell 6       Stéphane       Fédération       Image: Titre       Image: Titre <td>once</td> <td></td> <td></td> <td></td> <td></td> <td>34 éléme</td> <td>ents «</td> <td>&lt; 1</td> <td>sur 2 &gt; »</td>                                                                                                    | once         |                                           |                    |                    |                      | 34 éléme                  | ents « | < 1        | sur 2 > »         |
| s téphane<br>commenté<br>commenté<br>commenté<br>commenté<br>commenté<br>commenté<br>commenté<br>commenté<br>commenté<br>commenté<br>commenté<br>commenté<br>commenté<br>conse<br>cosse<br>cosse<br>c | eur          | Titre                                     |                    | Auteur             | Portfolio Categories |                           |        | SEO        | Lisibilité        |
| s - Closse     nent   commentée   -   -   -   -   -   -   -   -   -   -   -   -   -   -   -   -   -   -   -   -   -   -   -   -   -   -   -   -   -   -   -   -   -   -   -   -   -   -   -   -   -   -   -   -   -   -   -   -   -   -   -   -   -   -   -   -   -   -   -   -   -   -   -   -   -   -   -   -   -   -   -   -   -   -   -   -   -   -   -   -   -   -   -   -   -    -   -                                                                                                    |              | 07 – Fédération Accueil 7                 |                    | Stéphane           | Fédération           |                           |        | •          | •                 |
| aneth   commenté   commenté                                                                                                    | es           |                                           |                    | Closse             |                      |                           |        |            |                   |
| commentée 01 - Federation Accueil 6 Stéphane Fédération   closse 01 - Federation Accueil 5 Stéphane Fédération   01 - Federation accueil 4 Stéphane Fédération   sses 01 - modele 3 colonnes - Brouillon Stéphane Fédération   s 01 - modele 4 colonnes - Brouillon Stéphane Fédération   lios 01 - Fédération Accueil 3 Stéphane Fédération   stéphane Stéphane Fédération • • • •                                                                                                    | ment         |                                           |                    |                    |                      |                           |        |            |                   |
| ion Image: Stéphane Closse Fédération Image: Stéphane Closse   ion 01 - Federation Accueil 4 Stéphane Closse Fédération   ion 01 - modele 3 colonnes - Brouillon Stéphane Closse Fédération   ion 01 - modele 4 colonnes - Brouillon Stéphane Closse Fédération   ion 01 - Fédération Accueil 3 Stéphane Closse Fédération   ion 01 - Fédération Accueil 3 Stéphane Closse Fédération   ion 01 - Fédération Accueil 3 Stéphane Closse Fédération   ion 01 - Fédération Accueil 3 Stéphane Closse Fédération                                                                                                    | commentée    | 01 – Federation Accueil 6                 |                    | Stéphane<br>Closse | Fédération           |                           |        | •          | •                 |
| Image: Construction Accessing Stephane       Fédération         Image: Construction Accessing Stephane       Fédération                                                                                                    | on           |                                           |                    |                    |                      |                           |        |            |                   |
| Image: Closse       Closse         Image: Closse       Image: Closse         Image: Closse       Fédération         Image: Closse       Fédération         Image: Closse                                                                                                    | 5000)<br>-   | 01 - Federation Acceuil 5                 |                    | Stéphane           | Fédération           |                           |        | •          | •                 |
| Image: Image:                                                                                                    |              |                                           |                    | Closse             |                      |                           |        |            |                   |
| S       01 - modele 3 colonnes Brouillon       Stéphane<br>Closse       Fédération       •       •         S       01 - modele 4 colonnes Brouillon       Stéphane<br>Closse       Fédération       •       •         S       01 - Fédération Accueil 3       Stéphane<br>Closse       Fédération       •       •         S       01 - Fédération Accueil 3       Stéphane<br>Closse       Fédération       •       •         S       01 - Fédération Accueil 3       Stéphane<br>Closse       Fédération       •       •                                                                                                    |              | 01 - Federation accueil 4                 |                    | Stáphana           | Eddération           |                           |        |            |                   |
| Image: Image:                                                                                                    |              |                                           |                    | Closse             | reaction             |                           |        |            | 100               |
| s       01 - modele 3 colonnes - Brouillon       Stéphane Closse       Fédération         01 - modele 4 colonnes - Brouillon       Stéphane Closse       Fédération         s       01 - Fédération Accueil 3       Stéphane Closse       Fédération         s       01 - Fédération Accueil 3       Stéphane Closse       Fédération         sgories       01 - Fédération Accueil 2       Stéphane Fédération       •                                                                                                    |              |                                           |                    |                    |                      |                           |        |            |                   |
| 01 - modele 4 colonnes Brouillon       Stéphane<br>Closse       Fédération       •         01 - Fédération Accueil 3       Stéphane<br>Closse       Fédération       •         01 - Fédération Accueil 2       Stéphane<br>Closse       Fédération       •                                                                                                    |              | 01 – modele 3 colonnes — Brouillon        |                    | Stéphane           | Fédération           |                           |        | •          | •                 |
| Image: Image:                                                                                                    |              |                                           |                    | Closse             |                      |                           |        |            |                   |
| S     01 - Fédération Accueil 3     Stéphane<br>Closse     Fédération       gories     01 - Fédération Accueil 2     Stéphane<br>Closse     Fédération                                                                                                    |              | 01 – modele 4 colonnes — Brouillon        |                    | Stéphane           | Fédération           |                           |        | •          | •                 |
| offer     01 - Fédération Accueil 3     Stéphane<br>Closse     Fédération       ories     01 - Fédération Accueil 2     Stéphane<br>Fédération     Fédération                                                                                                    |              |                                           |                    | Closse             |                      |                           |        |            |                   |
| 01 - Fédération Accueil 3     Stéphane<br>Closse     Fédération       gories     01 - Fédération Accueil 2     Stéphane<br>téphane     Fédération                                                                                                    | s 🔍          |                                           |                    |                    |                      |                           |        |            |                   |
| tegories 01 - Fédération Accueil 2 Stéphane Fédération • •                                                                                                    |              | 01 - Federation Accuell 3                 |                    | Closse             | Federation           |                           |        | •          |                   |
| ategories     01 - Fédération Accueil 2     Stéphane     Fédération                                                                                                    |              |                                           |                    |                    |                      |                           |        |            |                   |
|                                                                                                    | ategories    | 01 – Fédération Accueil 2                 |                    | Stéphane           | Fédération           |                           |        | •          | •                 |

Si vous souhaitez ne plus afficher un portfolio dans le bandeau défilant, en l'édiatnt vous avez sur la droite un bloc Publier dans lequel se trouve une ligne Etat. Vous pouvez la modifier et la passer à Brouillon.

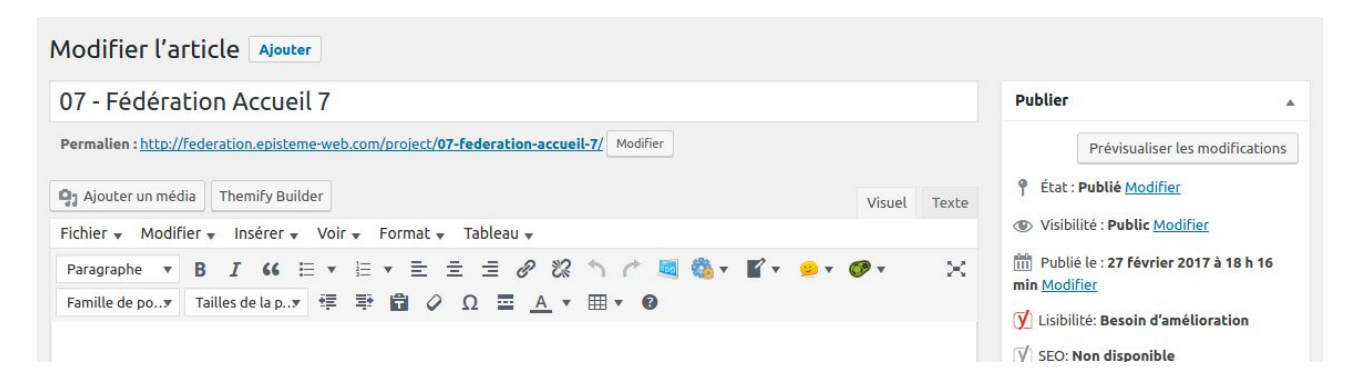

Si vous souhaitez ajouter un portfolio, vous pouvez partir d'un existant et le dupliquer. J'ai créé des modèles 3 ou 4 images mais je pourrai en faire d'autre.

Ainsi, si je duplique le portfolio 07, j'obtiens dans le builder la ligne suivante.

|             | ⊥⊎ ĎԸ ⁄∠⊑× ^ |
|-------------|--------------|
|             |              |
| ≡ III Image |              |
|             |              |
|             |              |

Si j'édite la ligne, je vois que je peux changer l'image, éventuellement choisir d'avoir du texte dessus, mettre un lien vers un site externe ou une page interne, ...

Pour être tranquille, il vaut mieux travailler avec des images incorporant déjà le texte car cette image sera adaptée automatiquement aux différentes tailles des écrans.

La hauteur du slide est de 400 pixels et il ne faudrait pas aller au delà de 1024 en largeur (faire quelques essais pour voir).

| Image                 | Styling | Animation                                                                                  | Visibility           | Can | cel × | SAVE |  |  |
|-----------------------|---------|--------------------------------------------------------------------------------------------|----------------------|-----|-------|------|--|--|
| Module Title          |         |                                                                                            |                      |     |       | Î    |  |  |
| Image Style           |         |                                                                                            |                      |     |       | .    |  |  |
| Image URL             |         | http://federation.episteme-web.com/wp-content/uplc                                         |                      |     |       |      |  |  |
| Image Appearance      |         | Envoyer or Browse Library  Rounded  Drop Shadow Bordered Circle (square format image only) |                      |     |       |      |  |  |
| Width                 |         | рх                                                                                         | Auto fullwidth image | i.  |       |      |  |  |
| Height                |         | рх                                                                                         | 1                    |     |       |      |  |  |
| <mark>lmage Ti</mark> | tle     |                                                                                            |                      |     |       |      |  |  |
| Image Link            |         | http://www.canon.fr/for_home/offres/#                                                      |                      |     |       |      |  |  |

### Ajout d'articles de base dans une page

Dans la page sur laquelle on veut insérer un article, créer une nouvelle ligne dans laquelle on va insérer l'élément Post ci-dessous.

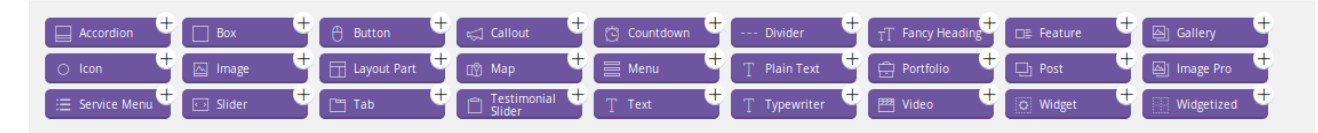

Une fois l'élément Post inséré, on l'édite et une petite fenêtre s'affiche. Elle nous propose notamment de choisir :

- la disposition (Post Layout)
- le type (Post type) : pour les articles de base de Wordpress, choisir Article
- la catégorie
- le tri
- et d'autres options de présentation

| 😣 😑 🗉 Modifier la page                                                      | e « Fédération Photo — WordPress - Mozilla Firefox          |                                |                                                          |                                                                          |                                |
|-----------------------------------------------------------------------------|-------------------------------------------------------------|--------------------------------|----------------------------------------------------------|--------------------------------------------------------------------------|--------------------------------|
| Modifier la page « Fé.                                                      | 🗴 🧕 Articles « Fédération 🗴 🛛 🛂 Formations : Tuto           | os 🗙 🛛 ᠺ shortcode a           | rticle da 🗙 🛛 🥸 Les shortc                               | odes-Pro × +                                                             |                                |
| (i) 3 / Federation.episteme-web.com/wp-admin/post.php?post=7537&action=edit |                                                             |                                |                                                          | E□   C'   Q inclure un article dans une page wordpress →                 | ♣ 合 白 ◎ ∢ ◎ • * • •            |
| Business 🔻 📄 Développ                                                       | ement 🔹 🚞 FPF 👻 🚞 Négo 🐐 Ġ Google Agenda 🐓 OVH              | 📕 BKO 🔹 📄 Cherry 🔹 🚞           | Aventic 🔹 🚞 En cours 🔹 🚞 Er                              | nsemble Ici 🔹 🚞 Organic 🔹 🌅 Pro.douane 🚞 EkkoMedia 🔹 📥 Fran              | nagenda 🚞 Keep 🔻 🚞 Arduino 👻   |
| 🚯 🔺 Fédération Photo 🚽                                                      | 😋 2 📮 0 🕂 Créer Voir la page 📢 🜒 UpdraftPlus                | 5                              |                                                          |                                                                          | Salutations, Stéphane Closse 📗 |
| 📌 Ur                                                                        |                                                             |                                |                                                          |                                                                          |                                |
| 🖈 Club UR                                                                   | (1) Themify Builder is a drag & drop tool that helps you to | create any type of layouts. To | use it: drop the module on the grid                      | I where it says "drop module here". Once the post is saved or published, | Image a la Une 🔺               |
| ► Voyage                                                                    | you can click on the "Switch to frontend" button to switc   | Cancel × SAVE                  | Mettre une image à la Une                                |                                                                          |                                |
| 🗧 Forums                                                                    |                                                             | Post Layout                    |                                                          |                                                                          |                                |
| 🔍 Sujets                                                                    | Accordion + Box + + Button +                                |                                |                                                          |                                                                          |                                |
| Réponses                                                                    | O Icon T ⊠ Image T ⊡ Layout Part T                          | Post Content Layout            | Default 🗸                                                |                                                                          |                                |
| 🖈 Articles                                                                  |                                                             | Post Masonry                   | Yes 🗸                                                    |                                                                          |                                |
| 91 Médias                                                                   | m                                                           | Post Cuttor                    |                                                          |                                                                          |                                |
| 📙 Pages 🛛 🖌                                                                 |                                                             | Post dutter                    | Default 🗸                                                |                                                                          |                                |
| Toutes les pages                                                            | 🚍 🔟 Menu                                                    | Post Type                      | Article 🗸                                                |                                                                          |                                |
| Ajouter                                                                     |                                                             |                                | Catégories                                               |                                                                          |                                |
| 🖄 Portfolios                                                                | 171                                                         | Query by                       | Types d'événement 🔘 Type                                 | s compétitions O Niveaux compétition O Années O URs                      |                                |
| Commentaires                                                                |                                                             |                                | <ul> <li>Type annonces () Types</li> <li>Slug</li> </ul> | s reductions O Types actualites O Portfolio Categories O                 |                                |
|                                                                             | E III Text Tutoriels de formations                          | Catégories                     | All Categories                                           | · · · · · · · · · · · · · · · · · · ·                                    |                                |
| Themify())                                                                  |                                                             |                                |                                                          | slug (eg. news,blog,featured) or exclude category IDs(eg25,-8)           |                                |
| includy State                                                               | · · · · · · · · · · · · · · · · · · ·                       | Post Filter                    | Auteurs                                                  |                                                                          |                                |
| 🖄 Extensions 🚺                                                              |                                                             | - osci men                     | Congres<br>Fédération                                    |                                                                          |                                |
| Conditional Menus                                                           | = III Icon                                                  | Limit                          | Général<br>Petites apponces                              | low                                                                      |                                |
| FM Email<br>Verification                                                    |                                                             | Offset                         | Photographie                                             |                                                                          |                                |
| Eorm Maker                                                                  |                                                             | Onser                          | Sorties<br>tutoriels                                     | place or pass over                                                       |                                |
| Eorm Maker                                                                  | - WU<br>8                                                   | Order                          | Voyages                                                  |                                                                          |                                |
| Add-ons                                                                     | = Post                                                      |                                |                                                          |                                                                          |                                |
| Popup Maker                                                                 |                                                             |                                |                                                          |                                                                          |                                |
| 🌱 Post Type Builder                                                         |                                                             |                                |                                                          |                                                                          |                                |

Ainsi, si on choisit insérer la catégorie Tutoriels, tout article publié dans cette catégorie apparaîtra dans la page.